附件:

# 南京信息工程大学 网络招聘会用人单位参会流程

#### 1. 单位注册登录

用人单位登录南京信息工程大学就业信息网首页
(nuist.91job.org.cn),未注册的单位先选择"用户登录"下的"单位
登录",进入单位登录页面后点击"立即注册"。资料提交后平台将于
1-3个工作日内审核通过。已注册单位可直接登录。

|       | Î.           | <b>7</b> 2    | E.          |      | 单位   | 教知                                                                                                    | 关于我们                                                   | 旧版链接                                       |      | 2020年春季网络招聘会                                            |    |
|-------|--------------|---------------|-------------|------|------|----------------------------------------------------------------------------------------------------|--------------------------------------------------------|--------------------------------------------|------|---------------------------------------------------------|----|
|       | 单位           | 登录            |             |      |      | 通知公告 新闻快递                                                                                                  | 校内公示                                                   |                                            |      | A. 49-56 100 7710116. 57 20130                          |    |
|       | 联盟)<br>時指面 2 | ā校账号3<br>有账号? | (录<br>立即注f  | Þ    |      | <ul> <li>・ 关于发布《南京信息工程》</li> <li>・ 关于发布《南京信息工程》</li> <li>・ 关于发布《南京信息工程》</li> <li>・ 关于发布《南京信息工程》</li> </ul> | 、学毕业生就业质量<br>、学2018届毕业生的<br>、学2017届毕业生的<br>、学2016年毕业生的 | #年度报告(201<br>就业质量年度报<br>就业质量年度报<br>就业质量报告》 |      |                                                         |    |
| ۳     |              |               |             |      |      | 招聘公告 招聘会                                                                                                   | 宣讲会                                                    | 岗位信息                                       | 校外招聘 | HORE                                                    |    |
|       | 2            | 020 三月        |             |      | >    | • 【置顶】南京信息工程大学                                                                                             | 2020年春季网络排                                             | 召聘会                                        |      | 线上 2020-03-12                                           | 2  |
| 8 -   | =            | E             | 四 3         | 五 7  | *    | • 【置顶】2020届高校毕业                                                                                            | 主全国网络联合招聘                                              | 粤 24365校园                                  | 招聘服务 | 网络招聘会,在线投递简历 2020-02-15                                 | ŝ. |
| e e   |              | •             | 5           | 6    | 7    | <ul> <li>         ·</li></ul>                                                                              |                                                        |                                            |      | 図路沿環会 2020-03-08                                        | 3  |
| 8 9   | 10           | 11            | 12 1        | 13 1 | 14   | • 浙江百万高层次人才云聘月                                                                                             |                                                        |                                            |      | 网络招聘会 石炭灯運道の 2020-03-03                                 |    |
| 15 16 | 17           | 18            | 19 .        | 20 7 | 21   | • 春暖化开,画得行动 /                                                                                              | (空内)(古)(考示)                                            |                                            |      | 网络汉德会 在组织递购历 2020-03-03                                 |    |
| 22 23 | 24           | 25            | 26          | 27 : | 28   | <ul> <li>: 江南名城,"镇"在睦你</li> </ul>                                                                          | 前江市2020届高校:                                            | 些业生毒素网络招                                   | 建金   | http://www.91iob.org.cn/iobfair91/view/id/3988820-03-01 |    |
| 22 23 | 24           | 20            | 20 2        |      | .0   | · 高校毕业生网络招聘专区                                                                                              | 第州)                                                    |                                            |      | 能上 2020-02-29                                           |    |
|       | )1           | JOE           | 3者<br>91jol | ·志   | · St | 1 水迎登                                                                                                    | 录                                                      |                                            |      |                                                         |    |
| 99    |              |               |             |      |      |                                                                                                    |                                                        |                                            |      |                                                         |    |

新用户注册需提供:企业资质证件扫描件,包括统一社会信用代码(或营业 执照、组织机构代码证、税务登记证)、社保缴纳通知、办学许可证(办学及教 育培训类单位),主要联系人手持身份证照、招聘授权委托书、公司简介、招聘简 章等作为审核材料(非企业资质原件的需加盖公司印章,分公司禁止使用总公司资 质证件)。无注册资金的分公司(省级分公司除外)、不具备法人资格的营业 部等用人单位主体不在本次招聘范围内。

# 2. 展位预定

单位登录后进入网站后台,找到您需要预定的招聘会,点击"马上预 定"。

| 次迎访问南京信息工程大学就业网 |                              | 您好,南京與图科技发展有限公             |
|-----------------|------------------------------|----------------------------|
| 🗏 签约管理          |                              |                            |
| 📑 网签信息维护        | (別) 职位发布 0 (目) 收到简历 0        |                            |
| 招聘中心            |                              |                            |
| III. 招聘指南       | 招聘会顶订                        | 招聘会列制                      |
|                 | 南京信息工程大学2020年春季 江苏省 - 南京市 线上 | 2020-03-12 00:00 (周四) 马上预订 |
| ■ 招聘公告          |                              |                            |
| 三 宣讲会申请         |                              |                            |
| □ 空中宣讲申请        |                              |                            |
| ■ 招聘会预订         |                              |                            |
| 圓 收到的简历         |                              |                            |
| 账号设置            |                              |                            |
| ■ 基本信息          |                              |                            |
| ■ 修改密码          |                              |                            |

## 3. 填写展位申请报名表

①填写企业基本信息、简历接收邮箱、招聘部门电话与单位简介等,务 必正确填写简历接收邮箱,学生将通过邮箱投递简历;招聘部门电话可填写 座机或者手机,如不方便填公开可隐匿(填写 111)。

| 我的位置:单位中心 / 招 | 聘会预订                                                                 |                                                 |
|---------------|----------------------------------------------------------------------|-------------------------------------------------|
| 签约中心          | 1 招聘会列表 2 预订展位                                                       | 3 填写报名表                                         |
| 12 签约邀请       |                                                                      |                                                 |
| 🖪 解约办理        | 展位申请报名表                                                              |                                                 |
| 13 签约管理       | 单位全称 南"统一社长信用代码                                                      |                                                 |
| 🔜 网签信息维护      | 单位所在地 江苏省 🗸 南京市栖霞区 🖌 单位地址                                            |                                                 |
| 招聘中心          | 单位行业 软件和信息技术服务业                                                      | 民营企业                                            |
| 📃 招聘指南        | 单位规想 少于50人 ☑ 注册1金(万元)                                                |                                                 |
| 圓 职位发布        | *简历接收邮箱 *招聘部门电话                                                      | >                                               |
| ■ 招聘公告        | HILATA                                                               |                                                 |
| ☴ 宣讲会申请       |                                                                      |                                                 |
| ■ 空中宣讲申请      | <b>町(四)A・砂・</b> 字体 ・ 字号 ・ B I U ※ ⑦ ≟・쿠・淳・ 唐 書 言<br>南市 <sup>ル・</sup> | ≣   注 + 注 + 聖 ♥ ? +   ∞ %   ♥ ■ ⊕   璺<br>~~~~~~ |
|               | - , <sup>r</sup>                                                     | ų                                               |

②填写职位需求:将本次招聘的职位依次填写(红色星号标记为必填项), 以便学生根据提供的职位准确投递简历。如单位招聘职位较多,可将职位填写 在单位简介栏目类。职位需求填写完善后,点击"提交"。

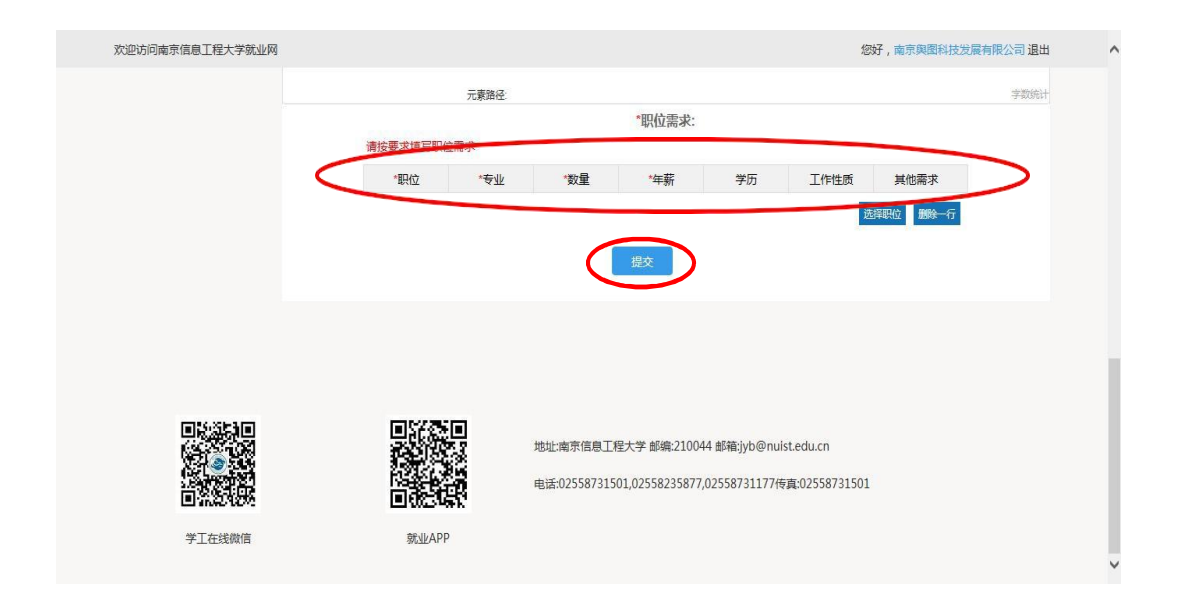

4. 学校审核

单位点击提交后,将显示"正在审核"状态,学校于 1-2 日内进行审核。 审核通过后单位会收到学校系统发送的"审核通过"的短信与邮件,并在招聘 会页面显示。

| 交毕 <u>业生就业工作的统一部署</u> ,学校研究; | 定于近期举办"南京信息工程大学2020年春季》                     | 网络招聘会",诚邀贵单位参会选才。现将具体 | 安排函告如下:      |
|------------------------------|---------------------------------------------|-----------------------|--------------|
| 时间安排                         |                                             |                       |              |
| ĩ                            | ▽展                                          | 开详情                   |              |
|                              |                                             |                       |              |
|                              |                                             |                       |              |
|                              | 输入电                                         | 单位名称、职位名称进行搜索         | 搜索 重置        |
| 中国电信股份有限公司安                  | <ul> <li>富士康(南京)软件有限</li> <li>公司</li> </ul> | 江苏海隆软件技术有限公司          | 中车南京浦镇车辆有限公司 |
| 徽分公司                         | AH.                                         |                       |              |
| 中国电信股份有限公司安                  | <ul> <li>富士康(南京)软件有限</li> <li>公司</li> </ul> | 江苏海隆软件技术有限公司          | 中车南京浦镇车辆有    |

## 5. 审核学生简历

学生在网络招聘平台直接投递简历,用人单位登录系统后,可在系统内查阅、 审核学生简历。

①用人单位登录系统后,即可看到收到的简历数量。

|            | Z 行大学 就业网                               |                   |                       |       |
|------------|-----------------------------------------|-------------------|-----------------------|-------|
| 我的位置: 单位中心 |                                         |                   |                       |       |
| 签约中心       |                                         |                   |                       |       |
| 📑 签约邀请     | 欢迎您,                                    |                   |                       |       |
| 📑 解约办理     | 地址:海南省政区划 行<br>上次登录时间: 2020.03.06 10:07 | 业:农、林、牧、渔专业及辅助性活动 | 规模:少于50人              |       |
| 🗐 签约管理     |                                         |                   |                       |       |
| 🗐 网签信息维护   | 图 职位发布 0                                | (国) 收到简历 4        |                       |       |
| 招聘中心       | 招聘会预订                                   | V                 |                       | 招聘会列表 |
| □ 招聘指南     |                                         | 士 從上              | 2020.02.12.00:00 (周囲) | 全核運行  |
| ■ 职位发布     | 围东后急工程入子2020年春学 江沙目- 用力                 | 师 线上              | 2020-03-12 00.00 (제언) | 甲依胆过  |
|            |                                         |                   |                       |       |
| □ 宣讲会申请    |                                         |                   |                       |       |
| □ 空中宣讲申请   |                                         |                   |                       |       |
| ■ 招聘会预订    |                                         |                   |                       |       |
| ■ 收到的简历    |                                         |                   |                       |       |

②点击"收到简历"的具体数字后可浏览到学生的投递简历的明细单,点击 "下载"后即可审核学生的具体简历及其简历附件。

| 91J08           | 智慧就业<br>iob.org.cn | 单位         | ī中心         |         |               |                  |                                      |                                  |
|-----------------|--------------------|------------|-------------|---------|---------------|------------------|--------------------------------------|----------------------------------|
| 单位中心            | 招聘会                | Į          | <b>只位管理</b> | 简历管理    | 高级            | 会员服务             | 登录学校分                                | 站账户管理                            |
| 我的位置: 首页 / 会员中心 | > / 收到的简历          |            |             |         |               |                  |                                      |                                  |
| 收到的简历           | 收到简历               |            |             |         |               |                  |                                      |                                  |
| 面试邀请            | 应聘职位:              | 全部         |             | ▼ 查询    |               | <b>4</b><br>收到简历 | 近两周(2020/02,<br>3<br><sub>处理简历</sub> | /24-至今)<br>75%<br><sup>处理率</sup> |
|                 | <                  | 姓名         | 学校          | 专业      | 申             | 清职位              | 申请时间                                 | 操作                               |
| 普通会员            |                    | 7          | 南京信息工程大学    | 海洋技术    | <del>ار</del> | '务岗              | 2020-03-05                           | 下北 下载简历附件 删除                     |
| 当前可用点数: 10点     | <u></u>            |            | 南京信息工程大学    | 大气科学    | 4             | 予岗               | 2020-03-02                           | 下载删除                             |
| 申请成为高级会员        | <u>_</u>           |            | 南京信息工程大学    | 空间天气学   | 4             | 齐岗               | 2020-03-01                           | 下载 下载简历附件 删除                     |
| 了解高级会员功能        | 6                  | ۱ <u>۱</u> | 南京信息工程大学    | 雷电科学与技术 | Ta.           | 业务岗              | 2020-02-27                           | 下载  翻除                           |